| <b>FICHE DE RESSOURCES : clavier</b> 1/3                                                                              |
|----------------------------------------------------------------------------------------------------|
| Domaine : TIC Informatique                                                                                            |
| Utilisation du clavier                                                                                                |
| <u>1°Pavé alphanumérique</u>                                                                                          |
| La touche de la cadenas) verrouille le clavier en mode « Majuscules » (voyant allumé).                                |
| Presser les touches (shift) ou (cadenas) pour revenir en mode « minuscules),                                          |
| voyant éteint. Tout dépend de la version de Windows uitilisée.                                                        |
| Principe général applicable à toutes les touches du pavé alphanumérique.                                              |
| 1-1 Il faut être en mode majuscule (cadenas allumé)pour obtenir le signe qui se trouve en haut d'une touche,          |
| Exemple : j'appuie simultanément sur la touche et sur la touche e pour obtenir <b>0</b> .                             |
| 1-2 Il faut être en mode minuscule (cadenas éteint) pour obtenir le signe qui se trouve en bas à gauche d'une touche. |
| Exemple : j'appuie sur la touche 👔 pour obtenir à                                                                     |
| 1-3 Il faut faire une combinaison de touche pour obtenir le signe qui se trouve en bas à droite du clavier.           |
| Exemple : j'appuie simultanément sur 🔤 et 🧯 pour obtenir le signe @.                                                  |
| La combinaison de touche 💷 + 🔤 et 👔 donne le même résultat.                                                           |
| Les touches particulières du pavé alphanumérique                                                                      |
| La <b>barre espace</b> Elle permet d'insérer les espaces dans le texte.                                               |
| La touche permet de faire des paragraphes (permet de se décaler toujours de la                                        |
| même distance). Cette distance est réglable dans le menu « Format » → « Paragraphe » → « Tabulations ».               |
| La touche (retour arrière). Elle permet de supprimer le texte qui se trouve avant le curseur.                         |
| Page 1/3                                                                                                    |

| <b>FICHE DE RESSOURCES : clavier 2/3</b>                                                                                                    |
|----------------------------------------------------------------------------------------------------|
| Domaine : TIC Informatique                                                                                                    |
| Les touches Windows permettent d'afficher le menu Démarrer de Windows.<br>Les touches of permet les combinaisons de touches vues précédemment mais elles ont<br>d'autres utilisations. Exemple : la combinaison de touche + P ouvre la fenêtre<br>« Impression » dans les logiciels de traitement de textes.<br>Les 2 touches Entrée permettent de commander à l'ordinateur d'effectuer une |
| tâche, on dit également valider une action. Dans un logiciel de traitement de texte, elles                                                                                                    |
| servent à passer à la ligne suivante. Dans un tableur, elles servent à valider le contenu d'une                                                                                                    |
| cellule.                                                                                                    |
| La touche permet des combinaisons de touches, cela dépend du logiciel.                                                                                                    |
| Exemple : F ouvre le menu <u>F</u> ichier, - + O ouvre le menu F <u>o</u> rmat.                                                                                                    |
| Cette touche est très utile en cas de panne de souris.                                                                                                    |
| La touche Echap ou Esc (escape)<br>Cette touche permet d'arrêter une exécution en cours, par exemple de sortir d'une<br>fenêtre.                                                                                                    |
| Les touches de fonction                                                                                                    |
| Les touches de fonction permettent de réaliser certaines tâches.                                                                                                    |
| Exemple : La touche donne accès à l'aide dans certains logiciels. (traitement de texte par exemple).                                                                                                    |
| Chaque touche à une fonction spécifique en fonction du logiciel utilisé.                                                                                                    |
| Les touches de direction (pavé gestion du curseur)                                                                                                    |
| Elles servent à déplacer le curseur dans les 4 directions.                                                                                                    |
| Les 6 touches du pavé de gestion d'écran                                                                                                    |
| La touche permet de supprimer le caractère situé à droite du curseur                                                                                                    |

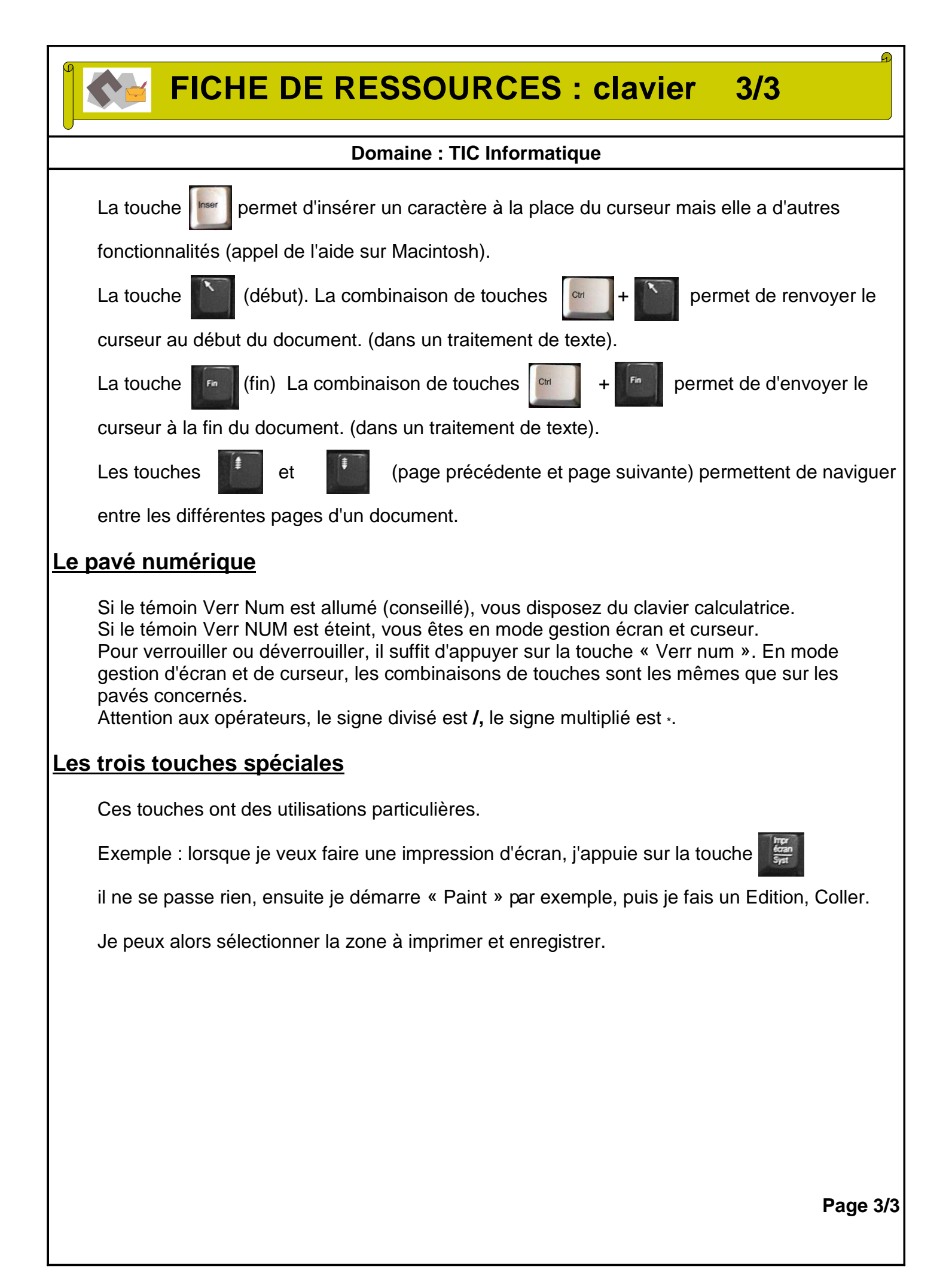